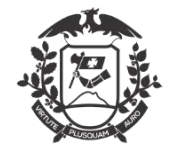

**Governo do Estado de Mato Grosso** SEMA – Secretaria de Estado de Meio Ambiente

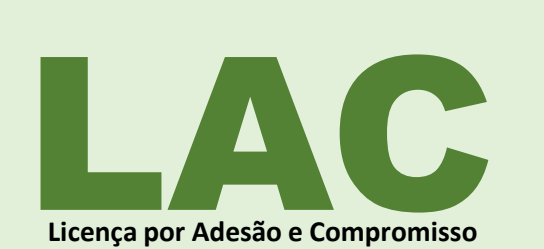

# Compromisso Ambiental Confiabilidade Agilidade

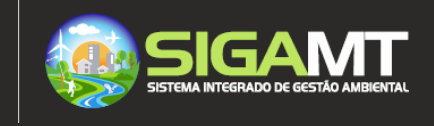

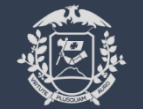

Governo do Estado de Mato Grosso SEMA – Secretaria de Estado de Meio Ambiente

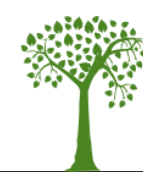

#### FIQUE ATENTO:

5.

6.

|                                                           | ±. |
|-----------------------------------------------------------|----|
| A Licença por Adesão e Compromisso (LAC) é uma            |    |
| modalidade de Licenciamento ambiental criada pela lei Nº  | 2. |
| 668, de 24 de Julho de 2020 que possibilita o solicitante |    |
| encaminhar pelo sistema a documentação exigida para a     |    |
| avaliação ambiental da sua atividade. O aceite e          | 3. |
| confiabilidade na responsabilidade técnica apresentada    |    |
| pelo empreendedor culminarão na emissão automática da     |    |
| licença, caso todos os requisitos legais sejam cumpridos. | 4. |

Você e sua empresa precisam estar cadastrados ou com os dados atualizados no SIGA para solicitar a LAC. Para se cadastrar acesse https://portal.sema.mt.gov.br. Verificar se sua atividade é passível de licenciamento pelo ESTADO. Para consultar acesse o link http://www.sema.mt.gov.br/site/index.php/unidadesadministrativas/munic%C3%ADpios-descentralizados Caso sua documentação possua inconformidade, você receberá via

- sistema uma mensagem solicitando correção. Se a correção não for atendida no prazo de 10 dias corridos, seu processo será indeferido;
- Somente o responsável pelo empreendimento poderá assinar o Termo de Adesão por Compromisso. Portanto, se você é Responsável Técnico solicite que seu cliente faça o cadastro em nosso sistema.
- Será necessária a inserção de documentos no cadastro, portanto recomendamos digitalizá-los ou gerá-los em baixa resolução. O sistema aceitará arquivos com o tamanho até 1MB no formato PDF;

Requisitos recomendados para uso da aplicação: Navegadores homologados Firefox 63.0 I Chrome 70.0, Banda larga: Mínimo de 5MB, Configuração equipamento usuário: Processador I5 ou similar, 4GB Memória;

#### ENTENDA O FLUXO DE EMISSÃO DA LAC

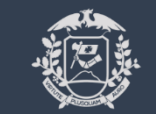

Governo do Estado de Mato Grosso SEMA – Secretaria de Estado de Meio Ambiente

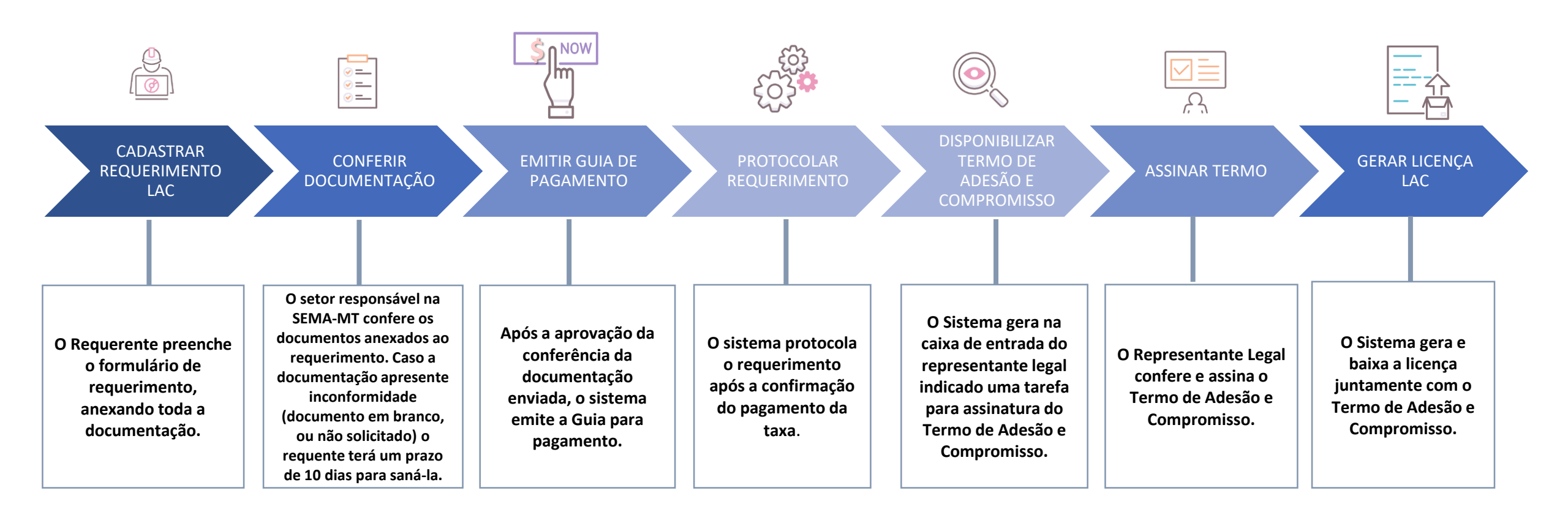

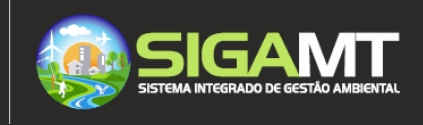

# Agora que você já conhece o processo da LAC, vamos ao passo a passo para emissão no sistema.

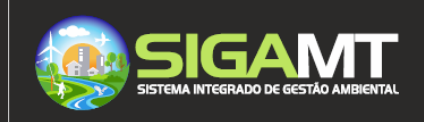

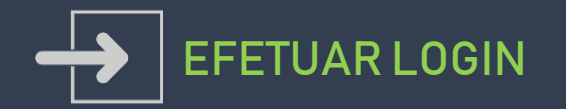

Para solicitar a LAC , o requerente, os responsáveis legais e o empreendimento deverão estar cadastrados no SIGA. Acesse o manual de CADASTRO DE PESSOAS disponibilizado no site da SEMA-MT.

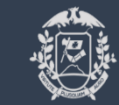

Governo do Estado de Mato Grosso SEMA – Secretaria de Estado de Meio Ambiente

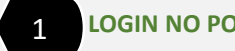

LOGIN NO PORTAL

Caso já tenha se cadastrado no antigo Portal da Sema, digite o seu CPF e sua senha.

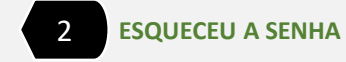

1

0

C7

Para criar uma nova senha selecione ESQUECEU A SENHA,

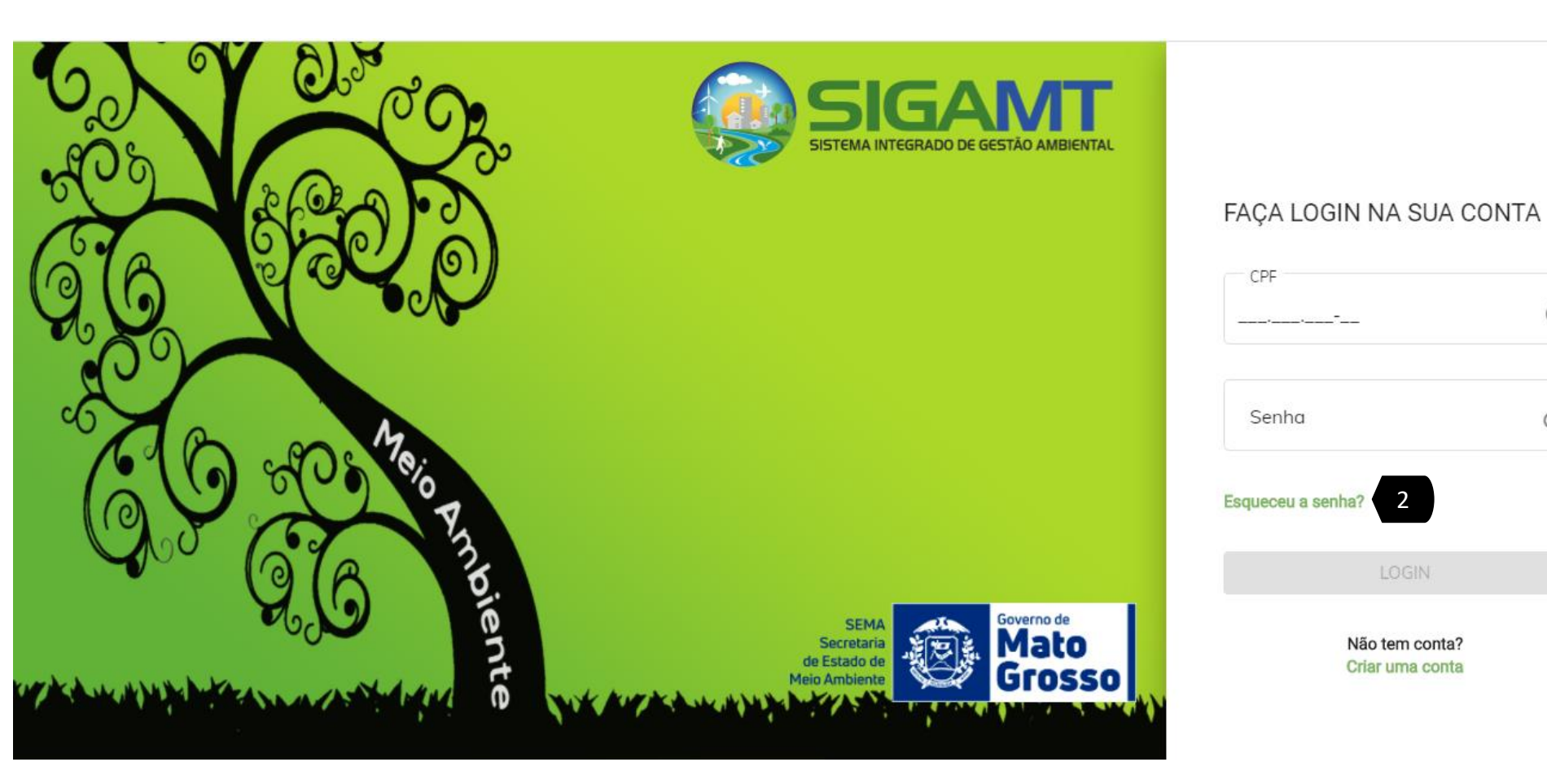

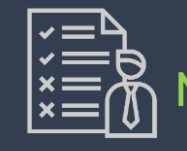

🤵 SIGA

🖾 Caixa de entrada

Meus Processos
 Meus Requerimentos
 Novo Requerimento
 Guias de Recolhimento
 Cadastros

1

>

ல் Inicio

NOVO REQUERIMENTO

Nesta página você poderá solicitar sua licença.

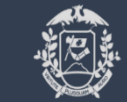

Governo do Estado de Mato Grosso SEMA – Secretaria de Estado de Meio Ambiente

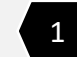

ERICA CHAVES RIBEIRO

NOVO REQUERIMENTO

Após efetuar seu login, no menu lateral selecionar CAIXA DE ENTRADA.

| ٢ | Secretaria de Estado<br>de Meio Ambiente | SIGA | Sistema Integrado de Gestão Ambiental |
|---|------------------------------------------|------|---------------------------------------|
|---|------------------------------------------|------|---------------------------------------|

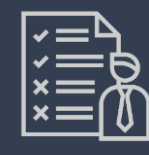

NOVO REQUERIMENTO

Nesta página você poderá solicitar sua licença.

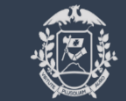

Governo do Estado de Mato Grosso SEMA – Secretaria de Estado de Meio Ambiente

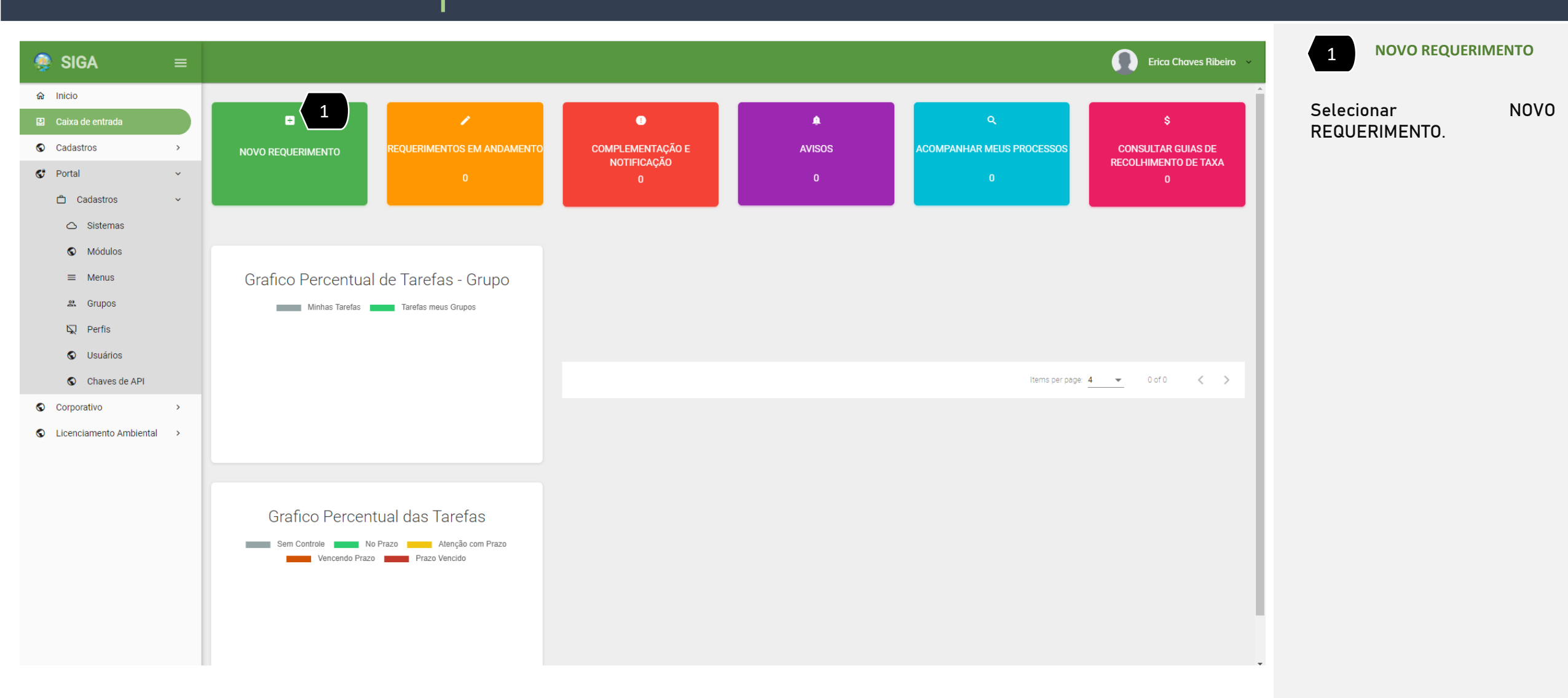

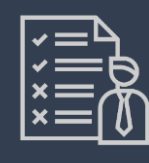

CADASTRAR NOVO REQUERIMENTO

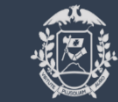

Governo do Estado de Mato Grosso SEMA – Secretaria de Estado de Meio Ambiente

Adesão e Compromisso.

| 1 | SELECIONE LAC |
|---|---------------|
|---|---------------|

Selecione a LAC – Licença por

| 🤵 SIGA                  | ≡ |                               | ERICA CHAVES RIBEIRO |
|-------------------------|---|-------------------------------|----------------------|
|                         |   |                               |                      |
| Caixa de entrada        |   | ← Cadastrar Novo Requerimento |                      |
| Meus Processos          |   |                               |                      |
| 🖆 Meus Requerimentos    |   | Novo Requerimento             |                      |
| Novo Requerimento       |   |                               | _                    |
| ③ Guias de Recolhimento |   |                               |                      |
| S Cadastros             | > |                               |                      |
|                         |   |                               |                      |
|                         |   |                               |                      |
|                         |   |                               |                      |
|                         |   |                               |                      |
|                         |   |                               |                      |
|                         |   |                               |                      |
|                         |   |                               |                      |
|                         |   |                               |                      |
|                         |   |                               |                      |
|                         |   |                               |                      |
|                         |   |                               |                      |
|                         |   |                               |                      |
|                         |   |                               |                      |
|                         |   |                               |                      |

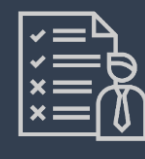

NOVO REQUERIMENTO

Nesta página você poderá consultar se sua atividade é licenciada pelo Estado. Caso contrário, procure a prefeitura do seu município.

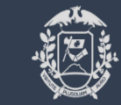

Governo do Estado de Mato Grosso SEMA – Secretaria de Estado de Meio Ambiente

**CONFIRMAR AÇÃO** 

Acesse o link para confirmar se sua atividade é licenciada pelo ESTADO e selecione SIM para avançar.

| ଜ | Inicio                  |   |                   |                                              |                                                                                                |                            |
|---|-------------------------|---|-------------------|----------------------------------------------|------------------------------------------------------------------------------------------------|----------------------------|
| ŵ | Caixa de entrada        |   |                   |                                              |                                                                                                |                            |
| S | Meus Processos          |   |                   |                                              |                                                                                                |                            |
| ø | Meus Requerimentos      |   | Novo Requerimento |                                              |                                                                                                |                            |
|   | Novo Requerimento       |   | _                 |                                              |                                                                                                |                            |
| S | Cadastros               | > |                   |                                              |                                                                                                |                            |
| Ø | Portal                  | > |                   |                                              |                                                                                                |                            |
| S | Corporativo             | > |                   | LAC - Licenciamento por Adesão e Compromissa |                                                                                                | ▲ USO DE RECURSOS HÍDRICOS |
| S | Licenciamento Ambiental | > |                   |                                              | Confirmar ação                                                                                 |                            |
| ٩ | Arrecadação             | > |                   |                                              | -                                                                                              |                            |
|   |                         |   |                   |                                              | Confirma que a atividade a ser licenciada não está localizada em<br>município descentralizado? |                            |
|   |                         |   |                   |                                              |                                                                                                |                            |
|   |                         |   |                   |                                              | Consulte aqui a lista de atividades licenciadas diretamente ao órgao<br>municipal competente:  |                            |
|   |                         |   |                   |                                              | Link para consulta: Sema Mato Grosso - Municípios descentralizados                             |                            |
|   |                         |   |                   |                                              | Não Sim                                                                                        |                            |
|   |                         |   |                   | Teste upo processo                           |                                                                                                |                            |
|   |                         |   |                   |                                              | _                                                                                              |                            |
|   |                         |   |                   |                                              |                                                                                                |                            |
|   |                         |   |                   |                                              |                                                                                                |                            |
|   |                         |   |                   |                                              |                                                                                                |                            |
|   |                         |   |                   |                                              |                                                                                                |                            |
|   |                         |   |                   |                                              |                                                                                                |                            |
|   |                         |   |                   |                                              |                                                                                                |                            |

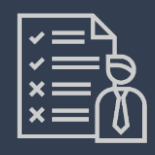

## FORMULÁRIO DE REQUERIMENTO

Nesta página você irá selecionar a atividade a ser licenciada. Dependendo do parâmetro apresentado você será dispensado de licença. Confira na lei Nº 668 as atividades que se enquadram na LAC.

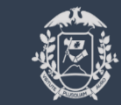

Governo do Estado de Mato Grosso SEMA – Secretaria de Estado de Meio Ambiente

| SIGA                 | ≡ |       |                                                             | Sistema gera o<br>número do      |                                            |                           | erica c                | HAVES RIB    |
|----------------------|---|-------|-------------------------------------------------------------|----------------------------------|--------------------------------------------|---------------------------|------------------------|--------------|
| Inicio               |   |       |                                                             | requerimento                     |                                            |                           |                        |              |
| aixa de entrada      |   | Edita | Indo erimento: 291/2020                                     |                                  |                                            |                           |                        |              |
| eus Processos        |   |       |                                                             |                                  |                                            |                           |                        |              |
| leus Requerimentos   |   | 0     | Formulário de Requer — 📀 Localização da ati                 | — (3) Associar Responsáveis ao P | — 🚺 Dados geogr — 👩 Dados da Ativ — 🌀 Docu | umentação Comple — 👩 Cálo | culo de — 🔞 Termo d    | ie Responsat |
| ovo Requerimento     |   |       |                                                             |                                  |                                            |                           |                        |              |
| uias de Recolhimento |   | ſ     | - Formulário de Requerimento de Licença por Ades            | ão e Compromisso                 |                                            |                           |                        |              |
| Cadastros            | > |       | Pesquise por descrição o subgrupo atividade<br>SUINOCULTURA |                                  | Descrição *                                | - :=                      | + Selecionar Atividade |              |
|                      |   |       |                                                             |                                  |                                            |                           |                        |              |
|                      |   |       | Atividade                                                   |                                  |                                            |                           |                        |              |
|                      |   |       | Atividade                                                   | Sub-Grupo                        | PPD                                        |                           | Açõe                   | s            |
|                      |   |       |                                                             |                                  |                                            |                           | =                      |              |
|                      |   |       |                                                             |                                  |                                            |                           | U                      |              |
|                      |   |       | Informações sobre atividades                                |                                  |                                            |                           |                        |              |
|                      |   |       |                                                             | ∩ № DE CABEÇAS *                 |                                            |                           |                        |              |
|                      |   |       |                                                             | 200                              |                                            | 2                         |                        |              |
|                      |   |       |                                                             |                                  |                                            |                           |                        |              |
|                      |   |       |                                                             |                                  |                                            |                           |                        |              |
|                      |   |       |                                                             |                                  |                                            |                           | O control              | 0.5.1        |
|                      |   |       |                                                             |                                  |                                            | → Avai                    | içar 🕐 Cancelar        | (X) Fechar   |

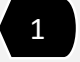

PESQUISA PELA ATIVIDADE A SER LICENCIADA

Pesquise pela atividade e depois pela descrição. Selecione SELECIONAR ATIVIDADE.

2 ATIVIDADE Insira o parâmetro da Atividade. Exemplo número

**INSIRA PARAMETRO DA** 

de matrizes, etc. De acordo com o parâmetro digitado você poderá :

- Ser dispensado de emissão de licença;
- 2) Se enquadrar na LAC;
- Não se enquadrar na LAC. Neste caso você deverá consultar na SEMA a modalidade de licenciamento que sua atividade enquadra.

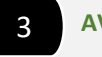

AVANÇAR

Selecione AVANÇAR para o próximo passo.

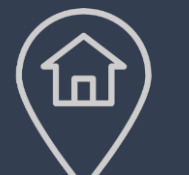

SIGA

🗄 Celxe de e

CR Meus Pro

🖒 Meus Reg

Novo Regi
 Gulas de F
 Cadastros

## LOCALIZAÇÃO DA ATIVIDADE

Nesta página você irá inserir os dados da localização da atividade.

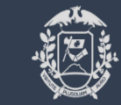

Governo do Estado de Mato Grosso SEMA – Secretaria de Estado de Meio Ambiente

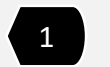

LOCALIZAÇÃO

Selecione onde a sua atividade está localizada. De acordo com a seleção o sistema exibirá os campos para preenchimento.

2 PREENCHIMENTO DAS INFORMAÇÕES

| Preencha as infor | mações |
|-------------------|--------|
| solicitadas.      |        |

Selecione AVANÇAR para o próximo passo.

Voltar Retorna a tela anterior

#### Cancelar

Cancela o requerimento. Os dados digitados são perdidos.

#### Fechar

| 🖉 Formulário de Requerimenta 🦳 😰 Localização da atividade 🧊 Associar Responsáve                                                                                                    | is ao Pracessa 🙆 Dados geográficos                               | 🕒 Dadas da Atividade —         | 6 Documentoção Complementar | 🕜 Cálculo de Taxa — | 0          |
|----------------------------------------------------------------------------------------------------|------------------------------------------------------------------|--------------------------------|-----------------------------|---------------------|------------|
| Cocalização da atividade/empreendimento<br>Onde está localizado sua atividade/empreendimento?                                                                                                    | 1                                                                |                                |                             |                     |            |
| (e) em imovel rural Q em imovel urbano Q abra de intraestrutura (com interferência em imoveis)     Favor identifique a propriedade da seu imovel ao qual deverá ter sido cadastro no Sistema Moto-grassense de Cadastro Am     Constitu de Imovel Brand | biental Rural (Simcar). Você poderá realizar a pesquisa do imóve | el informando o número do CAR. |                             |                     |            |
| *Número de registro no CAR                                                                                                    |                                                                  |                                |                             |                     |            |
|                                                                                                    |                                                                  |                                |                             |                     |            |
| Detalhes do Imdvel Rural                                                                                                    |                                                                  |                                |                             |                     |            |
|                                                                                                    |                                                                  |                                |                             |                     |            |
| Denominação do imóvel                                                                                                    |                                                                  |                                |                             |                     |            |
|                                                                                                    |                                                                  | idade de medida                |                             |                     |            |
| Area da propriedade                                                                                                    | M2                                                               | - Metros quadrados             |                             |                     |            |
| Informações Geográficas                                                                                                    |                                                                  |                                |                             |                     |            |
| Município                                                                                                    |                                                                  |                                |                             |                     |            |
|                                                                                                    |                                                                  |                                |                             |                     |            |
| Roteiro de localização                                                                                                    |                                                                  |                                |                             |                     |            |
|                                                                                                    |                                                                  |                                |                             |                     | <b>T</b> S |
|                                                                                                    |                                                                  |                                |                             | ← Voltar → Avança   | 0          |
|                                                                                                    |                                                                  |                                |                             |                     |            |

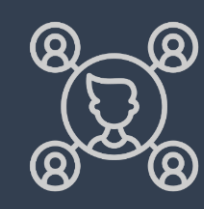

#### ASSOCIAR RESPONSÁVEIS **AO PROCESSO**

Nesta página você terá que preencher as abas DADOS DO REQUERENTE, ASSOCIAR RESPONSÁVEL TÉCNICO e CADASTRO DE REPRESENTANTE LEGAL.

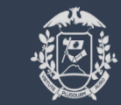

Governo do Estado de Mato Grosso SEMA – Secretaria de Estado de Meio Ambiente

| •     |                                                                                                    |                                                        |                                             |                                            |                                                  |                                  |                                       |
|-------|----------------------------------------------------------------------------------------------------|--------------------------------------------------------|---------------------------------------------|--------------------------------------------|--------------------------------------------------|----------------------------------|---------------------------------------|
| antos | 🧭 Formulário de Requerimento 🥏 Localização da atividade —                                                                                                    | Associar Responsáveis ao Processo                      | 🖉 Dados geográficos —                       | Dados da Atividade                         | 6 Documentoção Complementor                      | 🕜 Cálculo de Taxa —              | B Termo de Responsabilido             |
| nto   | Associar responsável                                                                                                    |                                                        |                                             |                                            |                                                  |                                  |                                       |
| ,     | Dados do Requerente Associar Responsável Técnico Cadastro de Repre                                                                                                | esentante Legal                                        |                                             |                                            |                                                  |                                  |                                       |
|       | Os intere 1 vanter atualizado os v 2 ko visando à manute                                                                                                    | ul de comunicação oficial com a SEMA (recebi           | nento e envio oficial de documentos e infor | nes)                                       |                                                  |                                  |                                       |
|       | None<br>RICA CHAVES RIBERO                                                                                                    |                                                        |                                             |                                            |                                                  | Data de Nascimento<br>22/03/1976 | É                                     |
|       | M7860351                                                                                                    | 029.686.286-07                                         |                                             |                                            | echaves76@gmail.com                              |                                  |                                       |
|       | ( Enderson -<br>Rua Minuano, 92, Despraiado, CUIAEA - MT                                                                                                    |                                                        |                                             |                                            |                                                  |                                  |                                       |
|       | - Dadas Gerais                                                                                                    |                                                        |                                             |                                            |                                                  |                                  |                                       |
|       | De acordo com a Lei no. 9.354, de 10 de maio de 2010, acrescida do Art. 89-A à Lei n. 7.65<br>Pessoa com idade igual ou superior a 60 (sessenta) anos 🔿 Sim 🛞 Não | 32, de 01 de julho de 20002, terão prioridades na tram | itação, qualquer órgão au instância, as pro | edimentos administrativos em que figure co | vno parte ou interessado conforme normas previst | as na lei.                       |                                       |
|       | É portador(a) de deficiência física ou mental? O Sim (i) Não                                                                                                    |                                                        |                                             |                                            |                                                  |                                  |                                       |
|       |                                                                                                    |                                                        |                                             |                                            |                                                  |                                  |                                       |
|       |                                                                                                    |                                                        |                                             |                                            |                                                  |                                  | 🕄 Salvar                              |
|       |                                                                                                    |                                                        |                                             |                                            |                                                  | ← Voltar → Avança                | r O Cancelar S Fechar                 |
|       |                                                                                                    |                                                        |                                             |                                            |                                                  |                                  | · · · · · · · · · · · · · · · · · · · |

**ABA DADOS DO** 1 REQUERENTE

Nesta aba selecione o(s) requerente (s) e os dados gerais.

**ABA ASSOCIAR** 2 **RESPONSÁVEL TÉCNICO** 

Busque o responsável técnico vinculado no sistema. É imprescindível que o mesmo esteja cadastrado no Portal SIGA.

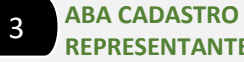

REPRESENTANTE LEGAL

Nesta aba o requerente poderá selecionar o representante legal da empresa que assinará o Adesão Termo de е Compromisso. Selecione em SALVAR.

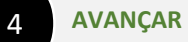

Selecione AVANÇAR para o próximo passo.

#### Voltar

Retorna a tela anterior Cancelar

Cancela o requerimento. Os dados digitados são perdidos.

#### Fechar

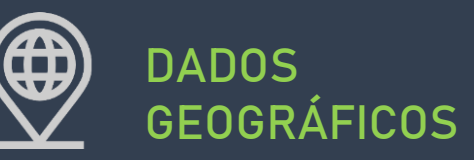

Nesta página você deverá inserir os dados geográficos da atividade. O sistema irá validar se há algum impedimento da área como se o ponto informado está em uma unidade de conservação e/ou em terra indígena. Caso o sistema encontre algum impedimento o usuário não consegue evoluir no preenchimento.

Governo do Estado de Mato Grosso SEMA – Secretaria de Estado de Meio Ambiente

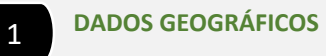

Insira o nome do campo e os dados geográficos.

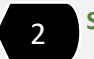

SALVAR

Selecione o botão SALVAR para o sistema inserir o ponto. O sistema aceitará apenas um ponto por requerimento.

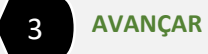

Selecione AVANÇAR para o próximo passo.

Voltar Retorna a tela anterior Cancelar Cancela o requerimento. Os

dados digitados são perdidos. Fechar

| SIGA                  | = |                                                                                                    |                                                                                   |                     |                        |                               |                    | erica chaves rie           |
|-----------------------|---|----------------------------------------------------------------------------------------------------|-----------------------------------------------------------------------------------|---------------------|------------------------|-------------------------------|--------------------|----------------------------|
| inicio                |   |                                                                                                    |                                                                                   |                     |                        |                               |                    |                            |
| Cetxe de entrede      |   | Editando o requerimento: 293/2020                                                                                                    |                                                                                   |                     |                        |                               |                    |                            |
| Meus Processos        |   |                                                                                                    |                                                                                   |                     |                        |                               |                    |                            |
| Meus Reguerimentos    |   | Formulário de Requerimenta                                                                                                    | dade — 🖉 Associar Responsáveis ao Processo —                                      | O Dados geográficos | 🕒 🕒 Dadas da Atividade | 🕞 Documentação Complementar — | Cálculo de Taxa    | 🔲 📵 Termo de Responsabilio |
| Novo Reguerimento     |   | ← Dados GEO da Atividade ────                                                                                                    |                                                                                   |                     |                        |                               |                    |                            |
| Gules de Recolhimento | ) |                                                                                                    |                                                                                   |                     |                        |                               |                    |                            |
| Cedestros             | * | Os arquivos vetoriais devem estar no Datum SIRGAS 2000 para que o upl<br>Insira as dados geográficas manualmente conforme caracterização, ou im | oad seja feito corretamente.<br>porte um arquivo shape file com multiplos pantos. |                     |                        |                               |                    |                            |
|                       |   | Denominação do ponto *                                                                                                    |                                                                                   |                     |                        |                               |                    |                            |
|                       |   | Este campo é obrigatório. O tamanho máximo de 100 carácteres                                                                                    |                                                                                   |                     |                        |                               |                    |                            |
|                       |   | Permato de localização *      Decimal                                                                                                    | ← Latitude *                                                                      |                     |                        | Longitude *                   |                    |                            |
|                       |   |                                                                                                    | Este compo é obrigatório                                                          |                     |                        | Exte campo é obrigatório      |                    |                            |
|                       |   | ♥ Ponto Adicionado                                                                                                    |                                                                                   |                     |                        |                               |                    | E Salva                    |
|                       |   | ID Denomicação do ponto                                                                                                    | Latitude                                                                          |                     |                        | Longitude                     |                    |                            |
|                       |   |                                                                                                    |                                                                                   |                     |                        |                               |                    |                            |
|                       |   |                                                                                                    |                                                                                   |                     |                        |                               | ← Voltar → Avançar | Cancelar Sech              |
|                       |   |                                                                                                    |                                                                                   |                     |                        |                               | 2                  |                            |
|                       |   |                                                                                                    |                                                                                   |                     |                        |                               | 5                  |                            |
|                       |   |                                                                                                    |                                                                                   |                     |                        |                               |                    |                            |
|                       |   |                                                                                                    |                                                                                   |                     |                        |                               |                    |                            |
|                       |   |                                                                                                    |                                                                                   |                     |                        |                               |                    |                            |
|                       |   |                                                                                                    |                                                                                   |                     |                        |                               |                    |                            |
|                       |   |                                                                                                    |                                                                                   |                     |                        |                               |                    |                            |
|                       |   |                                                                                                    |                                                                                   |                     |                        |                               |                    |                            |
|                       |   |                                                                                                    |                                                                                   |                     |                        |                               |                    |                            |
|                       |   |                                                                                                    |                                                                                   |                     |                        |                               |                    |                            |
|                       |   |                                                                                                    |                                                                                   |                     |                        |                               |                    |                            |
|                       |   |                                                                                                    |                                                                                   |                     |                        |                               |                    |                            |

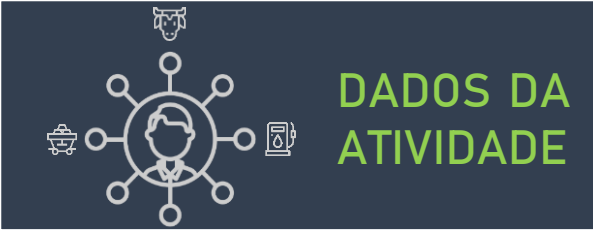

🤶 SIGA

Nesta página você terá que preencher as abas DADOS DO REQUERENTE, ASSOCIAR RESPONSÁVEL TÉCNICO e CADASTRO DE REPRESENTANTE LEGAL.

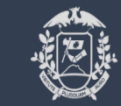

Governo do Estado de Mato Grosso SEMA – Secretaria de Estado de Meio Ambiente

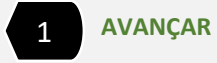

RICA CHAVES RIBEIRO

Nesta tela sistema 0 apresentará atividade а requerida. Selecione AVANÇAR para o próximo passo.

| ٠ | Voltar                        |
|---|-------------------------------|
|   | Retorna a tela anterior       |
| ٠ | Cancelar                      |
| Ť | Cancela o requerimento. Os    |
|   | dados digitados são perdidos. |

Fechar

| Canada a a a a a a a a a a a a a a a a a                                        | © Inicio                |                                   |                                  |                                         |                           |                          |                                    |                                           |                               |
|---------------------------------------------------------------------------------|-------------------------|-----------------------------------|----------------------------------|-----------------------------------------|---------------------------|--------------------------|------------------------------------|-------------------------------------------|-------------------------------|
| I variante I variante I variante de la dela de la dela de la dela de la dela de | Catxa de entrada        | Editando o requerimento: 293/2020 |                                  |                                         |                           |                          |                                    |                                           |                               |
|                                                                                 | Gil Meus Processos      |                                   |                                  |                                         |                           |                          |                                    |                                           |                               |
|                                                                                 | 🖒 Meus Reguerimentos    | 🖉 Formulário de Requerimento      | — 🖉 Localização da atividade ——— | — 🔗 Associar Responsáveis ao Processo — | — 🖉 Dados geográficos ——— | 🗕 🌀 Dados da Atividade — | 🗕 👩 Documentação Complementar ———— | 🛛 🕖 Cálculo de Taxa ————                  | - 🚯 Termo de Responsabilidade |
|                                                                                 | Cil Novo Requerimento   | Informações da Atividade          |                                  |                                         |                           |                          |                                    |                                           |                               |
|                                                                                 | ③ Guias de Recolhimento | SUINOCULTURA                      |                                  |                                         |                           |                          |                                    |                                           |                               |
|                                                                                 | S Cadastros >           |                                   |                                  |                                         |                           |                          |                                    |                                           |                               |
|                                                                                 |                         |                                   |                                  |                                         |                           |                          |                                    | $\leftarrow$ Voltar $\rightarrow$ Avançar | ⊘ Cancelar ⊗ Fechar           |
|                                                                                 |                         |                                   |                                  |                                         |                           |                          |                                    | 1                                         |                               |
|                                                                                 |                         |                                   |                                  |                                         |                           |                          |                                    |                                           |                               |
|                                                                                 |                         |                                   |                                  |                                         |                           |                          |                                    |                                           |                               |
|                                                                                 |                         |                                   |                                  |                                         |                           |                          |                                    |                                           |                               |
|                                                                                 |                         |                                   |                                  |                                         |                           |                          |                                    |                                           |                               |
|                                                                                 |                         |                                   |                                  |                                         |                           |                          |                                    |                                           |                               |
|                                                                                 |                         |                                   |                                  |                                         |                           |                          |                                    |                                           |                               |
|                                                                                 |                         |                                   |                                  |                                         |                           |                          |                                    |                                           |                               |
|                                                                                 |                         |                                   |                                  |                                         |                           |                          |                                    |                                           |                               |
|                                                                                 |                         |                                   |                                  |                                         |                           |                          |                                    |                                           |                               |
|                                                                                 |                         |                                   |                                  |                                         |                           |                          |                                    |                                           |                               |
|                                                                                 |                         |                                   |                                  |                                         |                           |                          |                                    |                                           |                               |

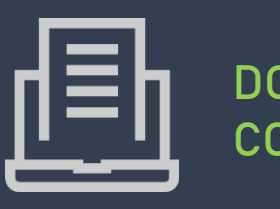

DOCUMENTAÇÃO COMPLEMENTAR

Nesta página você irá inserir a documentação solicitada pela SEMA-MT para conferência.

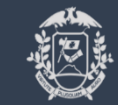

Governo do Estado de Mato Grosso SEMA – Secretaria de Estado de Meio Ambiente

|                                                                    |                                                                                                    | 1 INSERIR DOCUMENTOS                                                                                      |
|--------------------------------------------------------------------|----------------------------------------------------------------------------------------------------|----------------------------------------------------------------------------------------------------|
| SIGA     =       Inicio     ::::::::::::::::::::::::::::::::::::   | Editando o requerimento: 293/2020                                                                                                    | Com o expansor abra o Termo<br>de referência para inserir o<br>documento.                                 |
| Meus Requerimentos     Novo Requerimento     Gulas de Recolhimento | Comularia de Requerimenta     Conculsarção da atividade     Conculsarção complementar     Conculsarção complementar     Conculsarção complementar     Conculsarção complementar     Conculsarção complementar     Insira as documentas dos Termos de Referência relacionados abaixa. Os termos apresentadas estão de ocardo com a finalidade/stáriádade selecionada no requerimenta.                                                                                                    | 2 CADASTRAR DOCUMENTOS                                                                                    |
| Cadastros >                                                        | 1  Termo de Referência PADRÃO Nº 1/SUIMIS/SEMA  Documentos Gerais                                                                                                    | Selecione CADASTRAR<br>DOCUMENTOS                                                                         |
|                                                                    | I tem: 1 - VISANDO ESTAR CONSOANTE COM A PORTARIA IPHAN NÚMERO 230/2002, EXPLANAR SOBRE O PROJETO DE EDUCAÇÃO PATRIMONIAL E O PROGRAMA DE PROSPECÇÃO, ESTES PROJETOS DEVERÃO ESTAR INCLUSOS NO DIAGNÓSTICO ARQUEOLÓGICO QUE SERÁ PROTOCOLADO JU          VISANDO ESTAR CONSOANTE COM A PORTARIA IPHAN NÚMERO 230/2002, EXPLANAR SOBRE O PROJETO DE EDUCAÇÃO PATRIMONIAL E O PROGRAMA DE PROSPECÇÃO, ESTES PROJETOS DEVERÃO ESTAR INCLUSOS NO DIAGNÓSTICO ARQUEOLÓGICO QUE SERÁ PROTOCOLADO JUNTO AO IPHAN E À SUPRAM         Apresentação:       Obrigatória         O Informações adicionais           Anexos |                                                                                                    |
|                                                                    | ID     Thue     Nome do anguivo     Eigitaco?                                                                                                    |                                                                                                    |
|                                                                    | Item: 2 - CARTA IMAGEM IMPRESSA (COM ASSINATURA DO RESPONSÁVEL) CONTENDO A DELIMITAÇÃO DA ÁREA DA PROPRIEDADE LOCAL DO EMPREENDIMENTO COM SUAS COORDENADAS GEOGRÁFICAS, HIDROGRAFIA COM SUA RESPECTIVA ÁREA DE PRESERVAÇÃO PERMANENTE - APP, Item: 3 - INICIAR PROGRAMA DE MONITORAMENTO DA QUALIDADE DAS ÁGUAS SUPERFICIAIS IMEDIATAMENTE APÓS A CONCESSÃO DA LICENÇA PRÉVIA. O MONITORAMENTO DEVERÁ SER REALIZADO MENSALMENTE E OS RELATÓRIOS DE MONITORAMENTO ENVIADOS ANUALMENTE.                                                                                                    |                                                                                                    |
|                                                                    | $\checkmark \text{ Termo de Referência PADRÃO Nº 173/SUIMIS/SEMA} \\ \underbrace{\leftarrow \text{ Voltar } \rightarrow \text{Avançar } \bigcirc \text{Cancelar } \otimes \text{Fechar}}_{\bigotimes \text{ Fechar}}$                                                                                                    | 🖶 Voltar                                                                                                  |
|                                                                    | 3                                                                                                    | Retorna a tela anterior<br><b>Cancelar</b><br>Cancela o requerimento. Os<br>dados digitados são perdidos. |
|                                                                    |                                                                                                    | Fechar Fecha a tela e retorna a caixa de entrada. Os dados digitados são perdidos.                        |

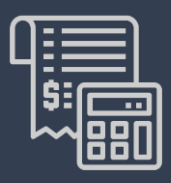

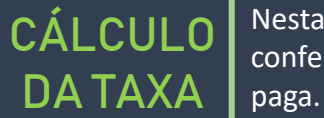

Nesta página o sistema exibirá a quantidade de UPF que deverá ser paga. Após a conferência dos documentos por parte da SEMA-MT o sistema enviará a taxa para ser

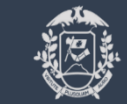

Governo do Estado de Mato Grosso SEMA – Secretaria de Estado de Meio Ambiente

| 🤗 SIGA 🛛 ≡                                                                         |      | ERICA CHAVES RIBEIRO 🗸                                                                                                    | 1 INSERIR DOCUMENTOS                                                                                               |
|------------------------------------------------------------------------------------|------|----------------------------------------------------------------------------------------------------|----------------------------------------------------------------------------------------------------|
| <ul> <li>☆ Inicio</li> <li>☑ Caixa de entrada</li> <li>☑ Maus Processos</li> </ul> | Edit | ando o requerimento: 293/2020                                                                                                    | Com o expansor abra o Termo<br>de referência para inserir o<br>documento.                                          |
| Meus Requerimentos                                                                 | (    | Formulário de Re — 🖉 Localização d — 🖉 Associar Responsávei — 🖉 Dados ge — 🧭 Dados da — 🖉 Documentação Co — 7 Cálculo — 🖲 Termo de Respo                                                                           | 2 CADASTRAR DOCUMENTOS                                                                                             |
| <ul> <li>Guias de Recolhimento</li> <li>Cadastros &gt;</li> </ul>                  |      | Resumo de Solicitação         Atividade / Subatividade                                                                                                    | Selecione CADASTRAR<br>DOCUMENTOS                                                                                  |
|                                                                                    |      | Atividade     Subatividade       SUINOCULTURA     Suinocultura (crescimento e terminação)                                                                                                    |                                                                                                    |
|                                                                                    |      | Titulação ()<br>Descrição UPF                                                                                                    |                                                                                                    |
|                                                                                    |      | Licença por Adesão e Compromisso - LAC 3                                                                                                    |                                                                                                    |
|                                                                                    |      | Total em UPFMT: 3<br>Após a conclusão do requerimento e aprovação do checklist, o valor calculado será enviado para SEFAZ/MT para emissão do DAR.<br>Após aprovação do pagamento, o requerimento será protocolado. |                                                                                                    |
|                                                                                    |      | ← voltaivar ♀ Wolted ♥ S⊘ Cancelar<br>Acesse Configurações para ativar o Windows.                                                                                                    | Voltar<br>Retorna a tela anterior                                                                                  |
|                                                                                    |      |                                                                                                    | <ul> <li>Cancelar</li> <li>Cancela o requerimento. Os<br/>dados digitados são perdidos.</li> <li>Fechar</li> </ul> |

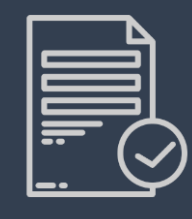

#### TERMO DE RESPONSABILIDADE

Nesta aba você deverá ler o Termo de Responsabilidade e concordar.

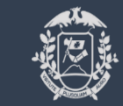

Governo do Estado de Mato Grosso SEMA – Secretaria de Estado de Meio Ambiente

| 👰 SIGA                  |   |                                                                                                    |
|-------------------------|---|----------------------------------------------------------------------------------------------------|
| ය Inicio                |   |                                                                                                    |
| Caixa de entrada        |   | Editando o requerimento: 293/2020                                                                                                    |
| Meus Processos          |   |                                                                                                    |
| Meus Requerimentos      |   | 🖉 Formulário de Re — 🖉 Localização d — 🧭 Associar Responsávei — 🖉 Dados ge — 🧭 Dados da — 🧭 Documentação Co — 🧭 Cálculo — 🔞 Termo de Resp                                                                                                    |
| Novo Requerimento       |   |                                                                                                    |
| ③ Guias de Recolhimento |   |                                                                                                    |
| Cadastros               | > | <ul> <li>Declaro para os devidos fins que:</li> <li>* Venho requerer o licenciamento ambiental junto à Secretaria de Estado do Meio Ambiente - SEMA-MT, conforme as especificações apresentadas neste requerimento e de acordo com o disposto na Lei Nº 592 de 26 de Maio de 2017, e legislações vigentes;</li> <li>* Caso houver Projeto(s) Básico(s) Ambiental(is), o desenvolvimento das atividades relacionadas ao mesmo, realizar-se-ão de acordo com os dados descritos nos mesmos;</li> <li>* Concordo integralmente com o teor do Projeto de Controle Ambiental proposto;</li> <li>* Estou ciente e concordo com o custo global e estimado para o sistema, com o cronograma físico financeiro proposto;</li> <li>* O requerente nesta oportunidade assume a responsabilidade, para efeitos jurídicos, sobre a veracidade das informações prestadas, sob as penas da lei;</li> </ul> |
|                         |   | ✓ Concordo com os termos e condições acima                                                                                                    |
|                         |   | ← Voltar ⊘ Cancelar ⊗ Fechar ► Enviar Requerimento                                                                                                    |
|                         |   | ATIVALO WINDOWS                                                                                                    |

pós a leitura, selecione em ONCORDO COM OS TERMOS E ONDIÇÕES.

CONCORDAR COM TERMO

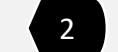

1

**ENVIAR REQUERIMENTO** 

elecione EQUERIMENTO. ENVIAR

Agora é só Aguardar a EMA-MT conferir a sua documentação.

ltar torna a tela anterior ncelar

ncela o requerimento. Os dos digitados são perdidos.

Fechar

# Agora que a SEMA-MT conferiu a sua documentação e não há inconformidades, você poderá acessar o guia para pagamento de duas formas:

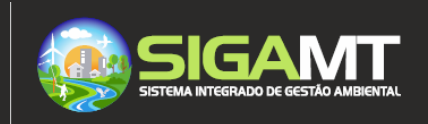

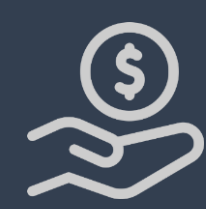

CONSULTA GUIA DE RECOLHIMENTO

Nesta página você acessará todas as guias geradas.

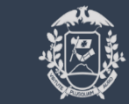

1

Governo do Estado de Mato Grosso SEMA – Secretaria de Estado de Meio Ambiente

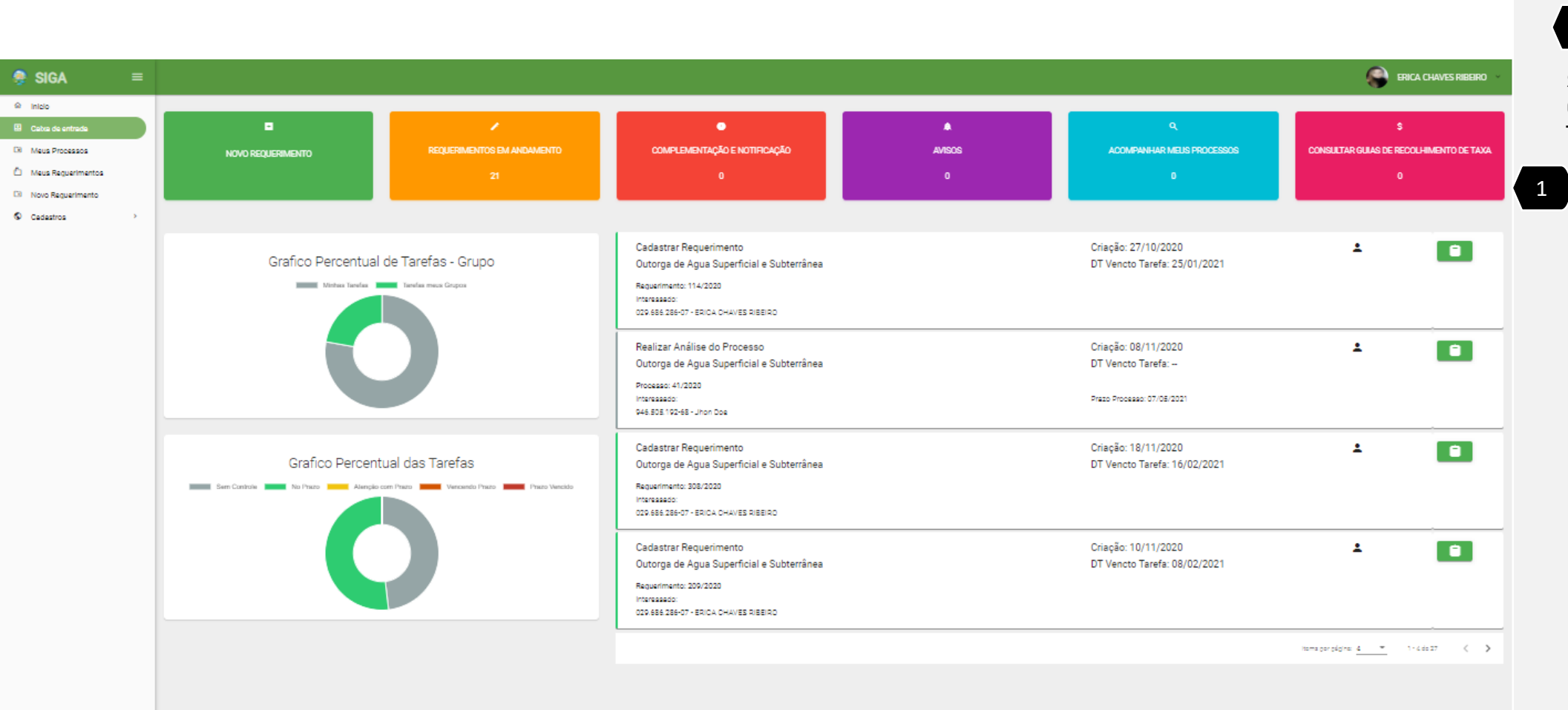

CONSULTAR GUIAS DE RECOLHIMENTO DE TAXA

Selecione em CONSULTAR GUIAS DE RECOLHIMENTO DE TAXA.

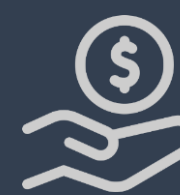

CONSULTA GUIA DE RECOLHIMENTO

Nesta aba você acessará todas as guias geradas.

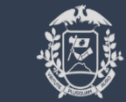

Governo do Estado de Mato Grosso SEMA – Secretaria de Estado de Meio Ambiente

| 🌻 SIGA             | ≡ |                                                 |                                             |                                                     |                    |                                     | RICA CHAVES RIBEIRO                 |
|--------------------|---|-------------------------------------------------|---------------------------------------------|-----------------------------------------------------|--------------------|-------------------------------------|-------------------------------------|
| ⊖ inicio           |   |                                                 |                                             |                                                     |                    |                                     |                                     |
| 🗄 Calxa de entrada |   | 🔳 Consulta Guias Recolhim                       | ento Taxa                                   |                                                     |                    |                                     |                                     |
| Meus Processos     |   |                                                 |                                             |                                                     |                    |                                     |                                     |
| Meus Requerimentos |   | Dados do Interessado                            |                                             | New Parts cardel EDICA CHAVES DIDEIDO               |                    |                                     |                                     |
| Novo Reguerimento  |   | 1 CPF/CNPJ: 02908028007                         |                                             | Nome Razad Social: ERICA CHAVES RIBEIRU             |                    |                                     |                                     |
| Cadastros          | , | ultor Guios                                     |                                             |                                                     |                    |                                     |                                     |
|                    |   | Status da Guia de Recolhimento da Taxa Toda     | os 👻 Q Buscar                               |                                                     |                    |                                     |                                     |
|                    |   | 🗅 Resultado Da Consulta                         |                                             |                                                     |                    |                                     |                                     |
|                    |   | Lista de Guias de Recolhimento de taxa          |                                             |                                                     |                    |                                     |                                     |
|                    |   | Para visualizar os detalhes da guia de recolhin | nento de taxa bem como as informações do Re | querimento/Processo associados, clique no Número da | guio               |                                     |                                     |
|                    |   | Para vizualizar e fazer o download da guia de   | recolhimento de taxa, clique no icone: 👁    |                                                     |                    |                                     |                                     |
|                    |   | Número do Guio                                  | Valor da Taxa                               | Data do Pagamento                                   | Data do Vencimento | Status da Guía                      | Aptex                               |
|                    |   |                                                 | 15                                          |                                                     |                    | Aguardando Emissão                  | @ 🔒 🔰 🗖 2                           |
|                    |   |                                                 | 10                                          |                                                     |                    | Aguardando Emissão                  | © 🖻                                 |
|                    |   |                                                 | 2                                           |                                                     |                    | Aguardanda Emissão                  | © 🖻                                 |
|                    |   |                                                 | 16                                          |                                                     |                    | Aguardando Emissão                  | © 🖻                                 |
|                    |   |                                                 | 15                                          |                                                     |                    | Aguardando Emissão                  | © 🖹                                 |
|                    |   |                                                 | 4.9                                         |                                                     |                    | Aguardando Emissão                  | 0                                   |
|                    |   | 10025734480                                     | 2                                           | 10/11/2020                                          | 09/01/2021         | Paga                                | 0                                   |
|                    |   | 10025666115                                     | 15                                          |                                                     | 28/12/2020         | Aguardando pagamento                | © (1)                               |
|                    |   |                                                 | 4.9                                         |                                                     |                    | Aguardando Emissão                  | © 1                                 |
|                    |   |                                                 | 16                                          |                                                     |                    | Aguardando Emissão                  | © 🗎                                 |
|                    |   |                                                 | 15                                          |                                                     |                    | Aguardando Emissão                  | @ <b>]</b>                          |
|                    |   |                                                 | 16                                          |                                                     |                    | Aguardando Emissão Ativar o Winc    | ows ®                               |
|                    |   |                                                 | 10                                          |                                                     |                    | Aguardando Emissão Acesse Configura | ções para at <b>®a</b> r o Windows. |
|                    |   |                                                 | 15                                          |                                                     |                    | Aguardando Emissão                  | @ B                                 |
|                    |   | 10035530003                                     | -                                           | 224.02020                                           | 22422222           |                                     | @ <b>D</b>                          |

**GUIAS DE RECOLHIMENTO** 

Selecione GUIAS RECOLHIMENTO

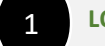

LOCALIZAR GUIA

DE

Localize a guia do processo que deseja pagar e imprima sua guia. Efetuar pagamento. Após a confirmação do pagamento o sistema irá gerar o Termo de Adesão e Compromisso para você assinar digitalmente. Veja como acessá-lo:

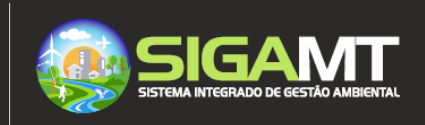

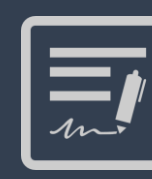

#### ASSINAR TERMO DE ADESÃO E COMPROMISSO

Nesta página você acessará ao Termo de Adesão e Compromisso gerado.

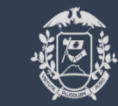

Governo do Estado de Mato Grosso SEMA – Secretaria de Estado de Meio Ambiente

**CAIXA DE ENTRADA** 

VISUALIZAR TERMO DE

COMPROMISSO Selecione VISUALIZAR TERMO DE COMPROMISSO. O sistema exibirá na tela o termo para

CAIXA DE

1

2

leitura.

Acesse sua

ENTRADA.

| Mars Requerimentos | Dados do zeaustimento"                                    |                                                        |                                                                                                    |  |  |
|--------------------|-----------------------------------------------------------|--------------------------------------------------------|----------------------------------------------------------------------------------------------------|--|--|
| Nevo Requerimento  | Nº Bernarder 320/3030                                     | NP Desenses 67/0000                                    | Intercongeles Versilies I un Conners                                                                                             |  |  |
|                    | CPF / CNPJ: 728.249.131-34                                | Objetiva: LAC - Licenciamento por Adesão e Compromisso | interessado: Karoline Luz Cossaro<br>Situação processo: Concluído<br>Tipo processo: LAC - Licenciamento por Adesão e Compromisso |  |  |
| Cadastros 20       | Data Abertura: 19/11/2020                                 | Ultima atualização: 19/11/2020                         |                                                                                                    |  |  |
|                    | Tarefa Requerimento Imóvel                                | Résponsaveis Atividade Documentação Complementar       |                                                                                                    |  |  |
|                    | C Termo de adessão e compromisso                          |                                                        |                                                                                                    |  |  |
|                    | S Termo № 67/2020 emitido conforme o protocolo № 338/2020 |                                                        |                                                                                                    |  |  |
|                    | ✓ Visualizar Termo de Compromisso 2                       |                                                        |                                                                                                    |  |  |
|                    | m                                                         |                                                        |                                                                                                    |  |  |
|                    |                                                           |                                                        | Assinor documento                                                                                                    |  |  |
|                    | 23.                                                       |                                                        |                                                                                                    |  |  |
|                    | ۵                                                         |                                                        |                                                                                                    |  |  |
|                    | <b>A</b>                                                  |                                                        |                                                                                                    |  |  |
|                    |                                                           |                                                        |                                                                                                    |  |  |
|                    | 80                                                        |                                                        |                                                                                                    |  |  |

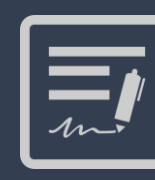

#### ASSINAR TERMO DE ADESÃO E COMPROMI<u>SSO</u>

Nesta página será exibido o Termo de Adesão e Compromisso.

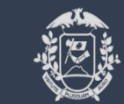

Governo do Estado de Mato Grosso SEMA – Secretaria de Estado de Meio Ambiente

**CAIXA DE ENTRADA** 

Leia o Termo de Adesão e

Compromisso . Utilize a barra

de rolagem para ler todo o

documento.

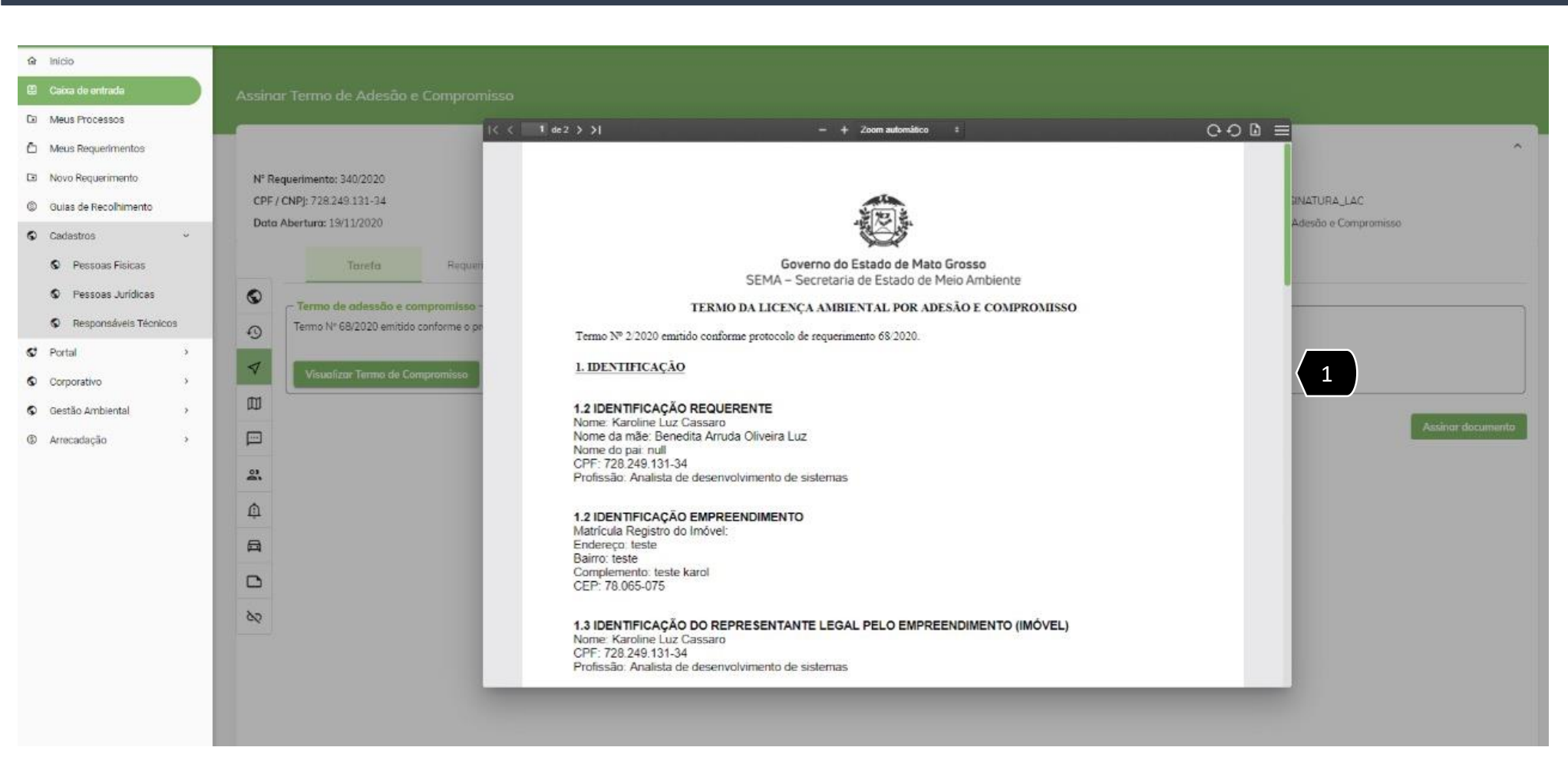

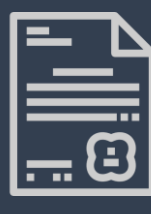

lo.

Nesta página, caso concordar com Termo você deverá assiná-

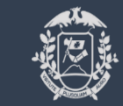

Governo do Estado de Mato Grosso SEMA – Secretaria de Estado de Meio Ambiente

|          |                                                                                          | Dados do requerimento                                                                                                    |                                                                       |
|----------|------------------------------------------------------------------------------------------|----------------------------------------------------------------------------------------------------|-----------------------------------------------------------------------|
| to       | N° Requerimento: 338/2020                                                                | N° Processo: 67/2020                                                                                                    | Interessado: Karoline Luz Cassaro                                     |
| <b>x</b> | CPF / CNPJ: 728.249.131-34                                                               | Objetivo: LAC - Licenciamento por Adesão e Compromisso<br>Última etualização: 19/11/2020                                                                                                    | Situação processo: Concluído                                          |
|          | Torofo Banuarinanto Induni                                                               | Decomposition of a state of the second state of the second state o | The horizontal supervision relation for any state of exception in the |
|          |                                                                                          | повроточно и и и и и и и и и и и и и и и и и и и                                                                                                    |                                                                       |
|          | Termo de daesso e compromisso<br>Termo № 67/2020 emitido conforme o protocolo № 338/2020 |                                                                                                    |                                                                       |
|          | 4                                                                                        |                                                                                                    |                                                                       |
|          | Visualizar Termo de Compromisso                                                          |                                                                                                    |                                                                       |
|          |                                                                                          |                                                                                                    | Assinar documento                                                     |
|          |                                                                                          |                                                                                                    |                                                                       |
|          | 2                                                                                        |                                                                                                    |                                                                       |
|          | <u></u>                                                                                  |                                                                                                    |                                                                       |
|          | 8                                                                                        |                                                                                                    |                                                                       |
|          |                                                                                          |                                                                                                    |                                                                       |
|          |                                                                                          |                                                                                                    |                                                                       |

ASSINAR DOCUMENTO

Caso concorde com o Termo, selecione ASSINAR DOCUMENTO.

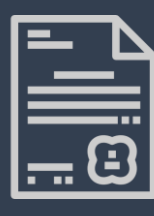

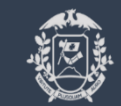

Governo do Estado de Mato Grosso SEMA – Secretaria de Estado de Meio Ambiente

| Palandi Territo de Adeado e compromisao                   |                                                                                                    |                                                                                                    | sistema irá compactar                                                        |
|-----------------------------------------------------------|----------------------------------------------------------------------------------------------------|----------------------------------------------------------------------------------------------------|------------------------------------------------------------------------------|
|                                                           | Dados do requerimento                                                                                                    |                                                                                                    | baixar os documentos:                                                        |
| N° Requerimento: 338/2020                                 | N° Processo: 67/2020                                                                                                    | Interessada: Karoline Luz Cassaro                                                                                                    |                                                                              |
| CPF / CNPJ: 728.249.131-34                                | Objetivo: LAC - Licenciamento por Adesão e Compromisso                                                                                                    | Situação processo: Concluído                                                                                                    | - Licença por Adesão e                                                       |
| Data Abertura: 19/11/2020                                 | Ültima atualização: 19/11/2020                                                                                                    | Tipo processo: LAC - Licenciamento por Adesão e Compromisso                                                                                                    | Compromisso – LAC                                                            |
| Tarefa Requerimento Imóvel                                | Responsaveis Atívidade Documentação Complementar                                                                                                    |                                                                                                    | - Termo de Adesão e                                                          |
| 0                                                         |                                                                                                    |                                                                                                    | Compromisso                                                                  |
| Termo Nº 67/2020 emitido conforme o pratocolo Nº 338/2020 |                                                                                                    |                                                                                                    |                                                                              |
| 4                                                         |                                                                                                    |                                                                                                    |                                                                              |
| Visualizar Termo de Compromisso                           |                                                                                                    |                                                                                                    |                                                                              |
|                                                           |                                                                                                    | Assinar documento                                                                                                    |                                                                              |
|                                                           |                                                                                                    |                                                                                                    |                                                                              |
| 2                                                         |                                                                                                    |                                                                                                    |                                                                              |
| Ф                                                         |                                                                                                    |                                                                                                    |                                                                              |
| 母                                                         |                                                                                                    |                                                                                                    |                                                                              |
|                                                           |                                                                                                    |                                                                                                    |                                                                              |
| 80                                                        |                                                                                                    |                                                                                                    |                                                                              |
|                                                           |                                                                                                    |                                                                                                    |                                                                              |
|                                                           | N° Requerimento: 338/2020         CPF / CNPJ: 728.249.131-24         Data Abertura: 19/11/2020         Torefo       Requerimento         Image: Comparison of the production of the production N° 338/2020         Image: Comparison of the production of the production N° 338/2020         Image: Comparison of the production of the production N° 338/2020         Image: Comparison of the production of the production N° 338/2020         Image: Comparison of the production of the production of the product | Processor 67/2021   Processor 67/2023   Processor 67/2023 <td>Datas do requiriente:     Magniminenti:   20000        Magniminenti:   20000</td> | Datas do requiriente:     Magniminenti:   20000        Magniminenti:   20000 |

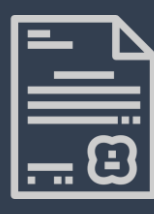

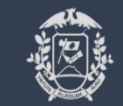

Governo do Estado de Mato Grosso SEMA – Secretaria de Estado de Meio Ambiente

> ABRA A PASTA COMPACTADA

Abra a pasta compactada .

1

| Meus Requerimentos |                                 |                                                                                                    | Dados do requerimento                                                                                                    |                                                             |             |
|--------------------|---------------------------------|----------------------------------------------------------------------------------------------------|----------------------------------------------------------------------------------------------------|-------------------------------------------------------------|-------------|
| Newo Requerimento  | Nº Bestandmenter 229/2020       |                                                                                                    | M <sup>o</sup> Bendestar (7/0000                                                                                                    | Interiorgadas Varelias Lus Correges                         |             |
| novo nequennento   | CPF / CNPI: 728.249.131-34      |                                                                                                    | Objetivo: LAC - Licenciamento por Adesão e Compromisso                                                                                                    | Situação processo: Concluído                                |             |
| Cadastros X        | Data Abertura: 19/11/2020       |                                                                                                    | Última atualização: 19/11/2020                                                                                                    | Tipo processo: LAC - Licenciamento por Adesão e Compromisso |             |
|                    | Tarefa Requerimen               | Arquivo Comandos Ferramentas Fav<br>Arquivo Comandos Ferramentas Fav<br>Adicionar Extrair Para Testar Visual | MENTO-338_2020.2ip (faltando somente 18 dias para comprar uma licença)<br>orifos Opções Ajuda<br>Itar Excluir Localizar Assistente Informações Antivirus Comentários SFX<br>LICENCIAMENTO-338_2020.2ip - Arquivo ZIP, tamanho descomprimido 72.019 bytes                                        | x                                                           |             |
|                    | Visualizar Termo de Compromisso | Nome<br>Documento - Li<br>Documento - Te                                                                     | Tamanho         Comprimido         Tipo         Modificado         CRC32           Patta de arquivos         977.250         35.150         Anguivo PDF         19/11/2020 17.01         FCE369C9           34.769         32.743         Arquivo PDF         19/11/2020 17.01         23ESCF46 |                                                             |             |
|                    |                                 |                                                                                                    |                                                                                                    |                                                             | Assinar doc |
|                    | 2                               |                                                                                                    |                                                                                                    |                                                             |             |
|                    | ф                               |                                                                                                    |                                                                                                    |                                                             |             |
|                    | 母                               |                                                                                                    |                                                                                                    |                                                             |             |
|                    | D                               |                                                                                                    |                                                                                                    |                                                             |             |
|                    |                                 |                                                                                                    |                                                                                                    |                                                             |             |
|                    |                                 |                                                                                                    |                                                                                                    |                                                             |             |
|                    |                                 | 🔳 🖘 Selecionado 1 arquivo. 37.250 bytes                                                                      | : Total 2 arquivos. 72                                                                                                    | 2.019 bytes                                                 |             |
|                    |                                 | Seccondo + arquivo, 37/230 Bytes                                                                             |                                                                                                    |                                                             |             |

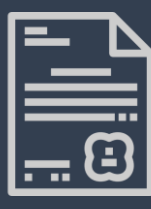

Nesta aba você acessará todas as guias geradas.

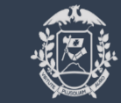

#### Governo do Estado de Mato Grosso SEMA – Secretaria de Estado de Meio Ambiente

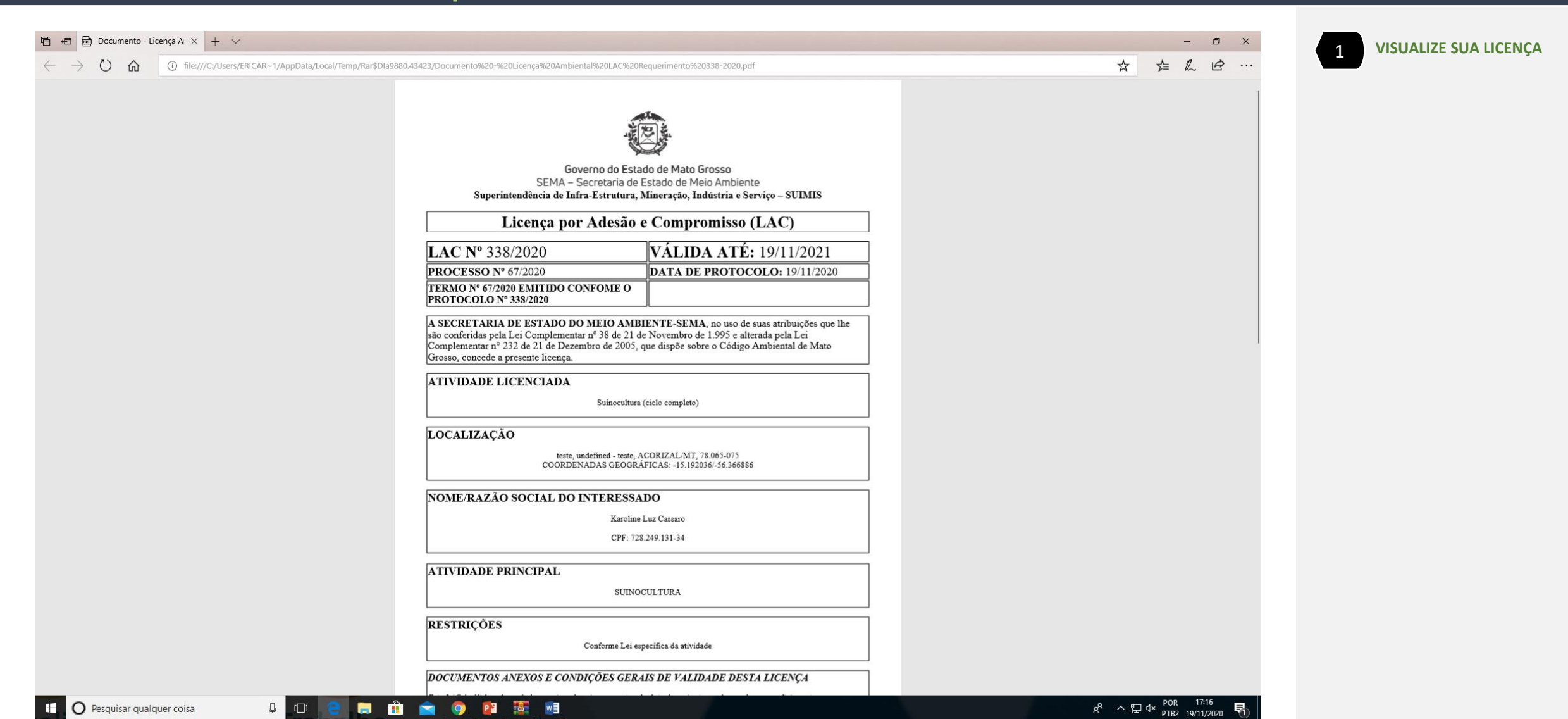

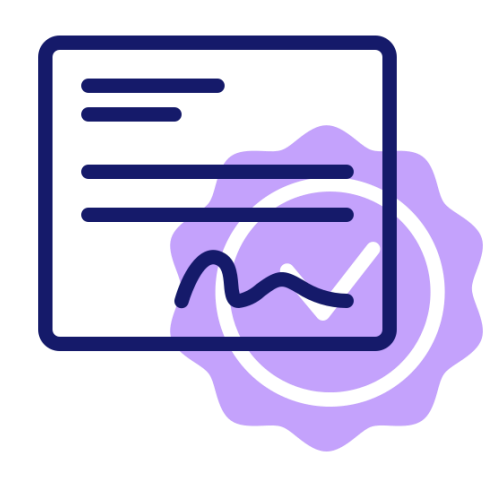

# Sua licença foi emitida com sucesso! Fique atento ao atendimento das condicionantes.

Vídeo

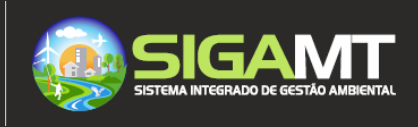